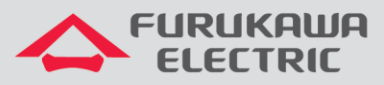

# Guia de Start-Up LightDrive LD3008/LD3016

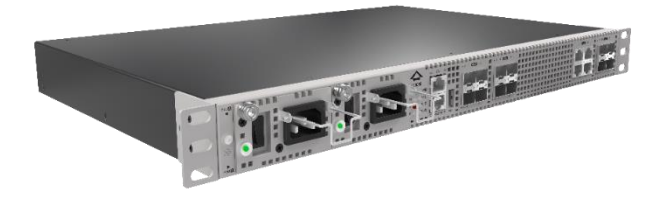

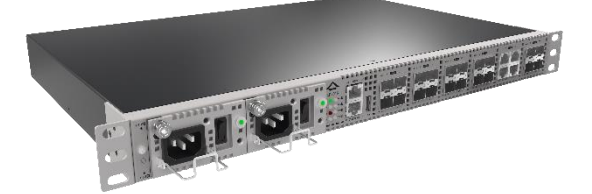

Para Boas Práticas de Instalação Metálica e Óptica, outras Notas Técnicas, Firmwares desse e de outros equipamentos consultar a área de Suporte Técnico no Portal Furukawa, clicando <u>aqui</u>.

#### Compatível com:

| OLTs                        | Firmware |
|-----------------------------|----------|
| LightDrive<br>LD3008/LD3016 | 1.0.2    |

#### Importante:

A Furukawa recomenda manter o firmware atualizado sempre na última versão disponível.

Antes de iniciar as configurações é importante ter o projeto lógico em mãos. Ele deve ser o guia para que as configurações sejam executadas de maneira planejada, rápida e eficiente. O projeto lógico bem executado garante uma administração da rede tranquila e sem conflitos futuros, maior disponibilidade e confiabilidade além de permitir ampliações e alterações sem imprevistos. O projeto lógico ainda servirá de referência futura e será um auxílio poderoso na busca e solução de problemas de performance, instabilidade ou indisponibilidade de rede.

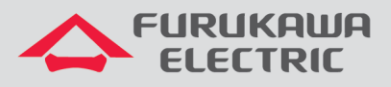

## **1 SOBRE OS EQUIPAMENTOS**

#### 1.1 Diferenças entre a LD3008 e LD3016

Abaixo segue uma tabela comparativa das principais diferenças entre os equipamentos.

| Funcionalidades             | LD3008   | LD3016    |
|-----------------------------|----------|-----------|
| Quantidade de<br>portas PON | 8 Portas | 16 Portas |
| Capacidade de<br>Switching  | 168 Gbps | 128 Gbps  |
| Throughput                  | 125 Mpps | 95 Mpps   |

#### 1.2 Similaridades entre a LD3008 e LD3016

Abaixo segue uma lista das principais similaridades entre os equipamentos.

- 4 Portas de uplink 10 GE (SFP+).
- 4 Portas de uplink 1 GE (RJ45).
- 2 Slots para fontes AC/DC (Redundância).
- Até 128 usuários por interface GPON.
- Até 16K endereços MACs.
- Interface de gerência MGMT.

Obs: Se respeitarmos as diferenças físicas dos equipamentos os comandos de configuração serão iguais.

# 2 ACESSO AO CONSOLE

Conecte o cabo console, que acompanha a OLT, à interface indicada na imagem abaixo:

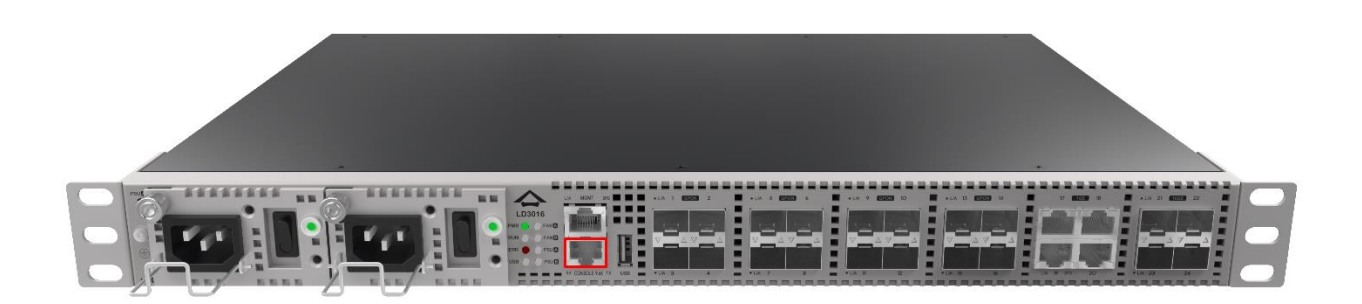

Outra ponta do cabo deve ser conectado à interface serial de um PC. Em alguns casos será necessário utilizar um adaptador DB9-USB.

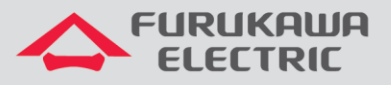

Abaixo informações para o acesso ao equipamento:

| ACESSO AO<br>EQUIPAMENTO |      |  |
|--------------------------|------|--|
| Speed<br>(baud)          | 9600 |  |
| Data bits                | 8    |  |
| Stop bits                | 1    |  |
| Parity                   | None |  |
| Flow<br>Control          | None |  |

O usuário e senha padrão do equipamento são:

| DADOS DE ACESSO<br>PADRÃO |       |
|---------------------------|-------|
| Usuário                   | admin |
| Senha <vazio></vazio>     |       |

# 3 CONFIGURAÇÃO DO IP DE GERÊNCIA

Essa configuração é feita acessando a OLT via console, contudo, a interface MGMT do equipamento vem configurada por padrão no **IP 192.168.100.1/24**. As configurações, a partir do item 3, são feitas via console ou remotamente via ssh.

## 3.1 Interface Out-of-Band (Porta Mgmt)

Segue abaixo os comandos necessários para a configuração da interface Out-of-Band (MGMT):

| CLI                     | Comandos                  | Descrição                               |
|-------------------------|---------------------------|-----------------------------------------|
| SWITCH>                 | enable                    | Acesso ao modo de visualização.         |
| SWITCH#                 | configure terminal        | Acesso ao modo de configuração.         |
| SWITCH(config)#         | service ssh               | Habilita o serviço SSH.                 |
| SWITCH(config)#         | interface mgmt            | Acessa a interface de gerência.         |
| SWITCH(config-if[mgmt]) | no shutdown               | Ativa a interface MGMT.                 |
| SWITCH(config-if[mgmt]) | no ip address             | Apaga o IP da interface.                |
| SWITCH(config-if[mgmt]) | ip address 10.80.46.11/24 | Configura IP para a interface MGMT.     |
| SWITCH(config-if[mgmt]) | end                       | Retorna ao modo de configuração global. |
| SWITCH#                 | write memory              | Salva as informações na memória.        |

# 4 MUDANÇA DE SENHA

No primeiro acesso ao equipamento, recomenda-se trocar a senha padrão do usuário admin. Para essa troca utilizar:

| CLI                    | Comandos                                  | Descrição                            |
|------------------------|-------------------------------------------|--------------------------------------|
| SWITCH(config)#        | passwd                                    | Alteração de senha do usuário admin. |
| Enter new password:    | <nova_senha></nova_senha>                 | Inserir a nova senha.                |
| Re-enter new password: | <repetir_nova_senha></repetir_nova_senha> | Repetir a nova senha.                |

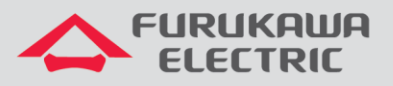

# 5 VLANS

Abaixo os comandos existentes para a criação de VLANs e atribuição às portas da OLT.

As portas de uplink podem ser configuradas como acesso ou tronco, dependendo do dispositivo que será conectado a elas, já as portas PON devem sempre ser configuradas no modo tronco.

| CLI             | Comandos                   | Descrição                                                  |
|-----------------|----------------------------|------------------------------------------------------------|
| SWITCH>         | enable                     | Acesso ao modo de visualização.                            |
| SWITCH          | configure terminal         | Acesso ao modo de configuração.                            |
| SWITCH(config)# | bridge                     | Acesso ao modo bridge.                                     |
| SWITCH(bridge)# | vlan create 10-20          | Cria as VLANs de 10 a 20.                                  |
| SWITCH(bridge)# | vlan add 10-20 7,17 tagged | Associa as VLANs criadas nas portas 7 e 17 de modo tagged. |
| SWITCH(bridge)# | vlan add 15 18 untagged    | Associa a VLAN 15 na porta 18 de modo untagged.            |
| SWITCH(bridge)# | vlan del 11 7              | Remove da porta 7 a VLAN 11.                               |
| SWITCH(bridge)# | no vlan 12                 | Apaga a VLAN 12 do equipamento.                            |
| SWITCH(bridge)# | port speed 21 10000        | Configura a velocidade da porta 21 como 10 Gbps.           |

# 6 CRIAÇÃO DE PERFIS

Abaixo segue exemplo de criação de perfil para a ONT 420-10R.

#### 6.1 DBA-PROFILE

Abaixo é mostrado a configuração do DBA-PROFILE:

| CLI                          | Comandos                 | Descrição                               |
|------------------------------|--------------------------|-----------------------------------------|
| SWITCH#                      | configure terminal       | Acesso ao modo de configuração.         |
| (config)#                    | gpon                     | Acesso ao modo GPON.                    |
| (gpon) #                     | dba-profile dados create | Cria o dba-profile com o nome dados.    |
| (config-dba-profile[dados])# | mode sr                  | Configura o DBA como mode sr.           |
| (config-dba-profile[dados])# | sla maximum 10944        | Determina a configuração de velocidade. |
| (config-dba-profile[dados])# | show current-profile     | Mostra as configurações do perfil.      |
| (config-dba-profile[dados])# | apply                    | Aplica as configurações.                |

#### 6.2 Extended-VLAN

Abaixo será configurado o extended-vlan-tagging-operation, ele é um profile auxiliar que aplica as configurações de VLAN ao perfil.

| CLI                             | Comandos                                          | Descrição                                               |
|---------------------------------|---------------------------------------------------|---------------------------------------------------------|
| SWITCH#                         | configure terminal                                | Acesso ao modo de configuração.                         |
| (config)#                       | gpon                                              | Acesso ao modo GPON.                                    |
| (gpon) #                        | extended-vlan-tagging-<br>operation bridge create | Cria o perfil extended-vlan bridge.                     |
| (config-ext-vlan-oper[bridge])# | downstream-mode enable                            | Ativa as configurações para o sentido<br>de downstream. |
| (config-ext-vlan-oper[bridge])# | untagged-frame 1                                  | Configura a VLAN como untagged.                         |

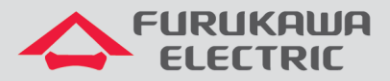

| <pre>(config-ext-vlan-oper[bridge]- untagged-frame[1])#</pre> | treat inner vid 10 cos 0 tpid<br>0x8100 | Configura a VLAN 10 com o cos 0 e tpid 0x8100. |
|---------------------------------------------------------------|-----------------------------------------|------------------------------------------------|
| <pre>(config-ext-vlan-oper[bridge]- untagged-frame[1])#</pre> | apply                                   | Aplica as configurações realizadas acima.      |

### 6.3 Traffic-Profile

Vamos criar este perfil com o nome "TP". Logo após realizamos a configurção do t-cont para definir o perfil DBA desde tráfego e o mapper com o número de serviços (gemport). Em seguida vamos para o mapper 1 (único mapper neste caso) para declarar a quantidade de serviço (um unico gemport neste caso). Finalmente vamos para a configuração de bridge para definir o comportamento das portas da ONT (ANI e UNI).

| CLI                                                              | Comandos                         | Descrição                             |
|------------------------------------------------------------------|----------------------------------|---------------------------------------|
| SWITCH#                                                          | configure terminal               | Acesso ao modo de configuração.       |
| (config)#                                                        | gpon                             | Acesso ao modo GPON.                  |
| (bridge)#                                                        | traffic-profile <b>TP</b> create | Cria o traffic-profile TP.            |
| (config-traffic-pf[TP])#                                         | tcont 1                          | Realiza a configuração do TCON 1.     |
| <pre>(config-traffic-pf[TP]-tcont[1])#</pre>                     | dba-profile dados                | Insere o dba-profile no perfil.       |
| <pre>(config-traffic-pf[TP]-tcont[1])#</pre>                     | gemport 1/1                      | Realiza a criação do gemport.         |
| <pre>(config-traffic-pf[TP]-tcont[1])#</pre>                     | exit                             | Retorna ao menu anterior.             |
| (config-traffic-pf[TP])#                                         | mapper 1                         | Realiza a configuração do mapper 1.   |
| <pre>(config-traffic-pf[TP]-mapper[1])#</pre>                    | gemport count 1                  | Relaciona o gemport 1 com o mapper 1. |
| <pre>(config-traffic-pf[TP]-mapper[1])#</pre>                    | exit                             | Retorna ao menu anterior.             |
| (config-traffic-pf[TP])#                                         | bridge 1                         | Acessa a bridge 1.                    |
| <pre>(config-traffic-pf[TP]-bridge[1])#</pre>                    | ani mapper 1                     | Acessa a interface ANI.               |
| <pre>(config-traffic-pf[TP]-bridge[1]-</pre>                     | vlan-filter vid 10               | Configura a VLAN 10 na interface      |
| ani[mapper:1])#                                                  | untagged discard                 | ANI.                                  |
| <pre>(config-traffic-pf[TP]-bridge[1]-<br/>ani[mapper:1])#</pre> | exit                             | Retorna ao menu anterior.             |
| <pre>(config-traffic-pf[TP]-bridge[1])#</pre>                    | uni virtual-eth 1                | Acessa a interface virtual UNI.       |
| (config-traffic-pf[TP]-bridge[1]-                                | extended-vlan-tagging-           | Associa a extended vlan as porfil     |
| uni[eth:1])#                                                     | operation bridge                 | Associa o extended-viait ao perm.     |
| <pre>(config-traffic-pf[TP]-bridge[1]-<br/>uni[eth:1])#</pre>    | exit                             | Retorna ao menu anterior.             |
| <pre>(config-traffic-pf[TP]-bridge[1])#</pre>                    | exit                             | Retorna ao menu anterior.             |
| (config-traffic-pf[TP])#                                         | apply                            | Aplica as configurações realizadas.   |

#### 6.4 Onu-Profile

A configuração da ONU-profile inicia-se com a criação do perfil, que nesse caso chamamos "dados", e logo após aplica o perfil de tráfego criado anteriormente. Portanto, este perfil resume todos os perfis criados anteriormente.

| CLI                          | Comandos                  | Descrição                                 |
|------------------------------|---------------------------|-------------------------------------------|
| SWITCH#                      | configure terminal        | Acesso ao modo de configuração.           |
| (config)#                    | gpon                      | Acesso ao modo GPON.                      |
| (config)#                    | onu-profile dados create  | Cria o ONU-Profile dados.                 |
| (config-onu-profile[dados])# | traffic-profile <b>TP</b> | Associa o traffic-profile ao onu-profile. |
| (config-onu-profile[dados])# | apply                     | Aplica as configurações.                  |

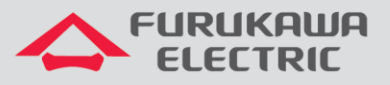

# 7 APLICAR UM PERFIL (PROFILE)

Após a criação do profile utiliza-se o comando abaixo para aplicar o profile a ONU. Esse comando também é utilizado caso alguma modificação seja feita em um profile já existente. As modificações só serão aplicadas as ONUs após esse comando.

| CLI                   | Comandos                        | Descrição                            |
|-----------------------|---------------------------------|--------------------------------------|
| SWITCH#               | conf t                          | Acesso ao modo de configuração.      |
| (config)#             | gpon                            | Acesso ao modo GPON.                 |
| (gpon) #              | gpon-olt 1                      | Acesso à interface gpon.             |
| (config-gpon-olt[1])# | discover-serial-number start 10 | Descoberta automática de ONU.        |
| (config-gpon-olt[1])# | onu fix all                     | Fixa as ONUs na porta PON.           |
| (config-gpon-olt[1])# | onu-profile 1 dados             | Aplica o ONU-profile dados na ONU 1. |

# 8 SALVAR AS CONFIGURAÇÕES

Após configurar o equipamento é importante dar o comando abaixo para salvar as informações, pois caso contrário, tudo será perdido se a OLT sofrer um reboot:

| CLI     | Comandos                           | Descrição               |
|---------|------------------------------------|-------------------------|
| SWITCH# | copy running-config startup-config | Salva as configurações. |

Também é possível salvar as configurações através do comando:

| CLI     | Comandos     | Descrição               |
|---------|--------------|-------------------------|
| SWITCH# | write memory | Salva as configurações. |

### 9 COMANDOS PARA RESOLUÇÃO DE PROBLEMAS

Abaixo seguem alguns comandos úteis para troubleshooting da rede PON:

#### 9.1 Mostrar a base de ONUs da OLT

É possível visualizar todas as ONUs registradas nas portas PON, o perfil aplicado e seu index através do comando:

| CLI     | Comando               | Descrição                                             |
|---------|-----------------------|-------------------------------------------------------|
| SWITCH# | show onu info         | Exibe a lista de ONUs registradas na base de dados.   |
| SWITCH# | show onu model-name 1 | Exibe os modelos de ONU em uma determinada porta PON. |

| SWITCH (config) | )# show onu info      |          |            |         |
|-----------------|-----------------------|----------|------------|---------|
| OLT   ONU       | STATUS   Serial No.   | Distance | Rx Power   | Profile |
| 1  1            | Active   FISA4b07f9e0 | 5m       | - 14.6 dBm |         |

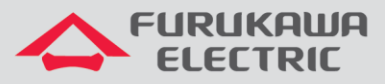

| SWITCH | (config | )# show | onu   | model-name | 1 |
|--------|---------|---------|-------|------------|---|
| OLT    | ONU     | Mode    | l Nar | ne         |   |
| 1      | 1       | FK-ONT  |       | <br>)₩     |   |

#### 9.2 Mostrar detalhes das ONUs

Mostra as principais informações da ONU.

| CLI      | Comando                | Descrição                                                                                 |
|----------|------------------------|-------------------------------------------------------------------------------------------|
| SWITCH # | show onu detail-info 1 | Exibe detalhes de uma determinada<br>ONU através do seu index registrado<br>na porta PON. |

| SWITCH(config)# show onu detail-in | <b>if</b> | 0 1                                             |
|------------------------------------|-----------|-------------------------------------------------|
| OLT : 1, ONU : 1                   |           |                                                 |
| Activation Status                  |           | Active                                          |
| Last Activation Fail Reason        |           | -                                               |
| Deactivation Reason                |           | -                                               |
| Serial Number                      |           | FISA4b07f9e0                                    |
| Serial Number(Hex)                 |           | 464953414b07f9e0                                |
| Password (R-ID)                    |           | 000000000000000000                              |
| Description                        |           |                                                 |
| Learning Method                    |           | Auto                                            |
| Model Name                         |           | FK-ONT-G420W                                    |
| MAC Address                        |           | b8:26:d4:07:f9:e0                               |
| EqD / RTD                          |           | 246723 / 64277 bit                              |
| Fiber Distance                     |           | 5m                                              |
| ONU RX Power                       |           | - 14.7 dBm                                      |
| MAX T-CONT                         |           | 7                                               |
| MAX US Priority Queue per T-CONT   |           | 8 (8/8/8/8/8/8/)                                |
| T-CONT Scheduling Policy           |           | SPQ                                             |
| Activated Time                     |           | 0:00:01:22                                      |
| MIB Sync Number                    |           | 7                                               |
| SysUpTime                          |           | 0:00:09:28                                      |
| InactiveTime                       |           | 0:00:00:00                                      |
| Vendor Product Code                |           | 0x0007                                          |
| Host Name                          |           |                                                 |
| Encryption Key                     |           | 58 9f 6b 89 33 95 27 2b 6a 07 58 99 3a 5c 25 0f |
| OMCC Version                       |           | 0xa0                                            |
| onu-profile                        |           | -                                               |
| VoIP Available signal protocol     |           | SIP / MGCP                                      |
| VoIP Available config method       |           | OMCI / Configuration file                       |
| Power over Ethernet Control        |           | Not support                                     |
| Remote Debug                       |           | Support                                         |
| Remote Debug Format                |           | ASCII                                           |

#### 9.3 Mostrar versão de firmware das ONTs

Mostra a versão de software utilizada pela ONT.

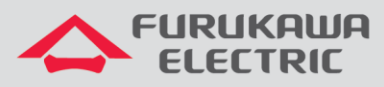

| SWITCH# | show | onu firmware | version 1 |     |       |           |                      |
|---------|------|--------------|-----------|-----|-------|-----------|----------------------|
|         |      |              |           |     |       | (D):Defau | lt-OS (R):Running-OS |
|         |      |              |           |     |       |           |                      |
| OLT     | ONU  | Upgra        | de Status | 1   | OS1   | I         | OS2                  |
|         |      |              |           |     |       |           |                      |
| 1       | 1    |              |           | - 1 | 3.05- | -1154     | (D)(R) 3.03p2-1146   |